コドモンから送られる PDF ファイル(単元テスト予定など)が表示されない方へ 対処方法の例

\*この方法を試されても改善が無い場合は、お手数ですがコドモン運営事務局へお問い合 わせください。

> 1 ) anuary 月 火

16

30

10

24 25 26

 火
 水
 木
 金

 3
 4
 5
 6

12

18 19

14

20 21 27 28

① 携帯電話の「設定」を選びます。

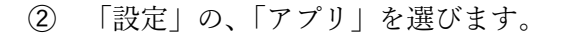

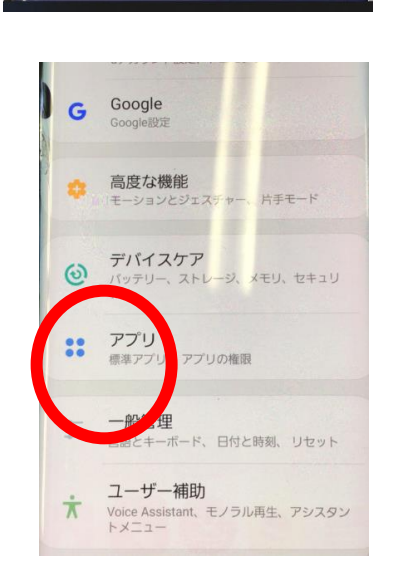

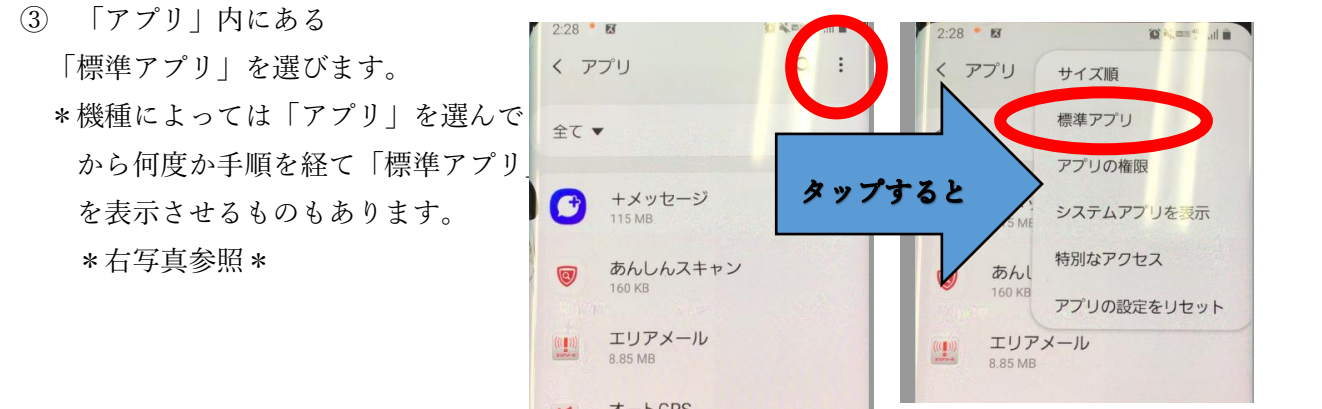

④ 「標準アプリ」内にある「ブラウザアプリ」を選択してください。

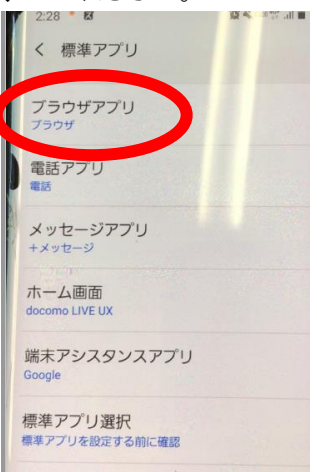

- 5 「ブラウザアプリ」で、「Yahoo」以外のブラウザアプ
- リを選択してください。

\*コドモンでは、Chromeを推奨しています。

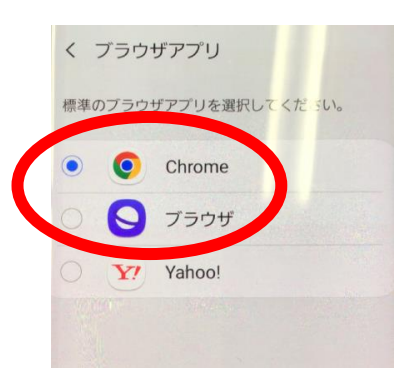

\*この方法を試されても改善が無い場合は、お手数ですがコドモン運営事務局へお問い合 わせください。